# **Guidance for Submission to** CMI Marking Service

A how-to guide for submission of learner assignments to the CMI Marking Service.

### REGISTRATION

In order to access the CMI Marking Service Submission Portal, each centre staff member will be required to have access permissions to them granted by the Awarding Body Support Team.

To request these permissions, please complete the form found at this link.

#### ACCESS

The CMI Marking Service Submission Portal can either be accessed via the **Marking Service** tile on the CMI HUB, or via <u>this direct link</u>.

## SUBMISSIONS

#### **Guidance for completion**

| CMI's External Marking Service<br>Centre Details                                                                                                    | Input your Centre name, searching either by C number or by the name itself, then click <b>Next</b> |
|----------------------------------------------------------------------------------------------------|----------------------------------------------------------------------------------------------------|
| Select your centre *                                                                                                    |                                                                                                    |
| Search                                                                                                    |                                                                                                    |
| If you are experiencing any difficulty in completing this form or otherwise submitting to the CMI Marking Service, we ask that you please<br>contact awardingbody@managers.org.uk. The Awarding Body Support Team will then be able to help facilitate access where required. |                                                                                                    |

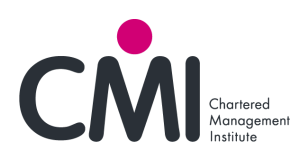

| <section-header></section-header>                                                                                                    | On the next page, you will be able to search for<br>the learner in question using the Search field.<br>The learners that can be selected are the ones<br>already registered to your centre - if you have not<br>already done this you will have to go through<br>learner registration prior to submitting the<br>learner's work to the CMI Marking Service.                                                                                                    |
|----------------------------------------------------------------------------------------------------|----------------------------------------------------------------------------------------------------|
| Characteria and an any subject of the subject of the subject of th | <ul> <li>Using the drop-down menus, populate the form requiring submission details. Mandatory fields are marked with a red asterisk (*)</li> <li>What qualification is the Learner registered for?*</li> <li>What UNIT is the Learner submitting?*</li> <li>There are also free-text fields to include Special considerations and a PO Number, if applicable.</li> <li>You can then select the Upload Files button to attach the learner's work and any supporting</li> </ul> |
| Statement of Authenticity  Modern larger's work is thats "  Priving this has a row and working that is not may this takes completed by the Learner where details have been provided in section 2 for terms and conditions places read the following they dependent of the Network where exampleted by the Learner where details have been provided in section 2 for terms and conditions places read to indiffications about this marking request will be sent, this includes progress notifications. *  Enail Address *  Conferm Email Address *  You are experimenting any difficulty in completing this form or otherwise submitting to the CMI Marking Service, we ask that you please contact awardingloody@managers.org.uk. The Awarding Body Support Team will then be able to help facilitate access where required.                                                                                                    | documents to the submission.<br>Further down the page, you will be prompted to<br>confirm the Learners' Statement of Authenticity.<br>A link to the Terms & Conditions relating to this<br>can be found on the form.<br>You can then select which email(s) notifications<br>regarding the status of the submission will be<br>sent to.<br>Once you are finished, click <b>Submit.</b>                                                                                         |

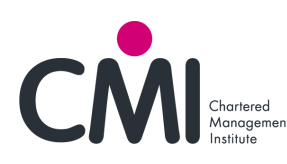